# SG350XG 및 SG550XG의 CDP 설정

# 목표

Cisco CDP(Discovery Protocol)는 Cisco 디바이스에서 디바이스 정보를 연결된 다른 Cisco 디바이스와 공유하는 데 사용되는 프로토콜입니다.여기에는 장치 유형, 펌웨어 버전, IP 주소, 일련 번호 및 기타 식별 정보가 포함됩니다.CDP 설정은 SG350XG 및 SG550XG 시리즈 스위 치에 따라 전역적으로 또는 개별 포트를 기준으로 조정할 수 있습니다.

이 문서의 목적은 SG350XG 및 SG550XG에서 전역 및 개별 CDP 설정을 구성하는 방법을 보 여 주는 것입니다.

# 적용 가능한 디바이스

- SG350XG
- SG550XG

#### 소프트웨어 버전

• v2.0.0.73

### CDP 설정

#### 전역 속성

1단계. 웹 구성 유틸리티에 로그인하고 **관리 > 검색 - CDP > 속성을** 선택합니다.등록 정보 페 이지가 열립니다.

| Properties                          |                                                                          |       |                                    |
|-------------------------------------|--------------------------------------------------------------------------|-------|------------------------------------|
| CDP Status:<br>CDP Frames Handling: | <ul><li>Enable</li><li>Bridging</li></ul>                                |       |                                    |
|                                     | <ul><li>Filtering</li><li>Flooding</li></ul>                             |       |                                    |
| CDP Voice VLAN Advertisement:       | Enable                                                                   |       |                                    |
| CDP Mandatory TLVs Validation:      | Enable                                                                   |       |                                    |
| CDP Version:                        | <ul><li>Version 1</li><li>Version 2</li></ul>                            |       |                                    |
| CDP Hold Time:                      | <ul> <li>Use Default</li> <li>User Defined</li> </ul>                    | 180   | sec (Range: 10 - 255 Default: 180) |
| CDP Transmission Rate:              | <ul> <li>Use Default</li> <li>User Defined</li> </ul>                    | 60    | sec (Range: 5 - 254. Default: 60)  |
| Device ID Format:                   | <ul> <li>MAC Address</li> <li>Serial Number</li> <li>Hostname</li> </ul> |       |                                    |
| Source Interface:                   | <ul> <li>Use Default</li> <li>User Defined</li> </ul>                    |       |                                    |
| Interface:                          | Unit 1  Port                                                             | XG1 💌 |                                    |
| System Voice VI AN Mismatch:        | 🔽 Enable                                                                 |       |                                    |
| Syslog Voice VLAN Mismatch:         |                                                                          |       |                                    |
| Syslog Duplex Mismatch:             | <ul><li>Enable</li><li>Enable</li></ul>                                  |       |                                    |
| Apply Cancel                        |                                                                          |       |                                    |

2단계. CDP *Status* 필드에서 Enable 확인란을 선택하여 스위치에서 CDP를 활성화합니다.기 본 표시 모드를 사용하는 경우 <u>14단계</u>로 건너뜁니다. CDP를 활성화한 경우 <u>4단계</u>로 건너뜁 니다.

| CDP Status:          | 🔽 Enable                                      |
|----------------------|-----------------------------------------------|
| CDP Frames Handling: | <ul> <li>Bridgir</li> <li>Filterir</li> </ul> |

**참고:**웹 유틸리티의 오른쪽 상단 모서리에 있는 드롭다운 목록을 사용하여 표시 모드를 변경 할 수 있습니다.

3단계. *CDP Frames Handling(CDP 프레임 처리)* 필드에서 스위치가 CDP 패킷을 받을 때 수 행할 작업에 해당하는 라디오 버튼을 선택합니다.이 필드는 스위치에서 CDP가 활성화되지 않은 경우에만 사용할 수 있습니다.옵션을 선택한 후 <u>11단계</u>로 건너뜁니다.

| CDP Status:          | Enable                                                            |
|----------------------|-------------------------------------------------------------------|
| CDP Frames Handling: | <ul> <li>Bridging</li> <li>Filtering</li> <li>Flooding</li> </ul> |

옵션은 다음과 같습니다.

- 브리징 VLAN을 기반으로 패킷을 전달합니다.
- 필터링 패킷을 삭제합니다.
- 플러딩 모든 CDP 패킷을 모든 포트에 전달하며, 이 패킷이 시작된 포트를 제외합니다.

4단계. CDP *Voice VLAN Advertisement(CDP 음성 VLAN 알림)* 필드에서 Enable(활성화) 확 인란을 선택하여 스위치가 CDP가 활성화되고 음성 VLAN의 구성원인 모든 포트에서 CDP를 통한 음성 VLAN을 광고하도록 합니다.

| CDP Voice VLAN Advertisement:  |        | Enable                                   |                                     |
|--------------------------------|--------|------------------------------------------|-------------------------------------|
| CDP Mandatory TLVs Validation: |        | Enable                                   |                                     |
| CDP Version:                   | 0<br>0 | Version 1<br>Version 2                   |                                     |
| CDP Hold Time:                 | 0      | Use Default                              |                                     |
|                                | 0      | User Defined 180                         | sec (Range: 10 - 255, Default: 180) |
| CDP Transmission Rate:         | 0      | Use Default                              |                                     |
|                                | 0      | User Defined 60                          | sec (Range: 5 - 254, Default: 60)   |
| Device ID Format:              |        | MAC Address<br>Serial Number<br>Hostname |                                     |

5단계. CDP *Mandatory TLVs Validation(CDP 필수 TLV 검증)* 필드**에서 Enable(활성화**) 확인 란을 선택하여 필수 TLV(type-length-value)가 포함되지 않은 수신 CDP 패킷을 삭제합니다.

| CDP Voice VLAN Advertisement:  | Enable                                                                   |                                     |
|--------------------------------|--------------------------------------------------------------------------|-------------------------------------|
| CDP Mandatory TLVs Validation: | C Enable                                                                 |                                     |
| CDP Version:                   | <ul><li>Version 1</li><li>Version 2</li></ul>                            |                                     |
| CDP Hold Time:                 | Use Default                                                              |                                     |
|                                | O User Defined 180                                                       | sec (Range: 10 - 255, Default: 180) |
| CDP Transmission Rate:         | Use Default                                                              |                                     |
|                                | O User Defined 60                                                        | sec (Range: 5 - 254, Default: 60)   |
| Device ID Format:              | <ul> <li>MAC Address</li> <li>Serial Number</li> <li>Hostname</li> </ul> |                                     |

6단계. *CDP 버전* 필드에서 사용할 CDP 버전(**버전 1** 또는 **버전 2**)을 선택할 수 있는 라디오 버 튼을 선택합니다.

| CDP Voice VLAN Advertisement:  | ✓ E                   | Enable                                   |                                     |
|--------------------------------|-----------------------|------------------------------------------|-------------------------------------|
| CDP Mandatory TLVs Validation: | V E                   | Enable                                   |                                     |
| CDP Version:                   | ) V<br>() V           | Version 1<br>Version 2                   |                                     |
| CDP Hold Time:                 | U                     | Use Default                              |                                     |
|                                | ) U                   | User Defined 180                         | sec (Range: 10 - 255, Default: 180) |
| CDP Transmission Rate:         | <ul> <li>U</li> </ul> | Use Default                              |                                     |
|                                | ) U                   | User Defined 60                          | sec (Range: 5 - 254, Default: 60)   |
| Device ID Format:              | ● M<br>● S<br>● H     | MAC Address<br>Serial Number<br>Hostname |                                     |

#### 7단계. CDP *Hold Time* 필드에서 라디오 버튼을 선택하여 CDP 패킷이 폐기되기 전에 유지되 는 시간을 결정합니다.기본값 **사용**을 선택하여 기본 시간(180초)을 사용하거나 **사용자 정의** 를 선택하여 10~255초 사이의 사용자 지정 시간을 지정합니다.

| CDP Voice VLAN Advertisement:  | Enable                                                                   |                                     |
|--------------------------------|--------------------------------------------------------------------------|-------------------------------------|
| CDP Mandatory TLVs Validation: | Enable                                                                   |                                     |
| CDP Version:                   | <ul><li>Version 1</li><li>Version 2</li></ul>                            |                                     |
| CDP Hold Time:                 | <ul> <li>Use Default</li> <li>User Defined 180</li> </ul>                | sec (Range: 10 - 255, Default: 180) |
| CDP Transmission Rate:         | Use Default     User Defined     60                                      | sec (Range: 5 - 254, Default: 60)   |
| Device ID Format:              | <ul> <li>MAC Address</li> <li>Serial Number</li> <li>Hostname</li> </ul> |                                     |

8단계. *CDP Transmission Rate* 필드에서 라디오 버튼을 선택하여 CDP 패킷의 전송 속도를 초 단위로 결정합니다.기본값 **사용**을 선택하여 기본 시간(60초)을 사용하거나 **사용자 정의**를 선택하여 5~254초 사이의 사용자 지정 시간을 지정합니다.

| CDP Voice VLAN Advertisement:  | Enable                                        |                                     |
|--------------------------------|-----------------------------------------------|-------------------------------------|
| CDP Mandatory TLVs Validation: | Enable                                        |                                     |
| CDP Version:                   | <ul><li>Version 1</li><li>Version 2</li></ul> |                                     |
| CDP Hold Time:                 | Use Default                                   | _                                   |
|                                | User Defined 180                              | sec (Range: 10 - 255, Default: 180) |
| CDP Transmission Rate:         | Use Default                                   |                                     |
|                                | User Defined 60                               | sec (Range: 5 - 254, Default: 60)   |
| Device ID Format:              | MAC Address                                   |                                     |
|                                | Serial Number                                 |                                     |
|                                | <ul> <li>Hostname</li> </ul>                  |                                     |

9단계. Device *ID Format(디바이스 ID 형식)* 필드에서 라디오 버튼을 선택하여 디바이스 ID의 형식을 결정합니다.스위치의 MAC 주소를 디바이스 ID로 사용하려면 **MAC Address(MAC 주** 소)를 선택하고, 일련 번호를 사용하려면 **Serial Number(일련 번호)를** 사용하거나 호스트 이 름을 사용하려면 Hostname(호스트 이름)을 선택합니다.

| CDP Voice VLAN Advertisement:  | Enable                                                                   |    |                                     |
|--------------------------------|--------------------------------------------------------------------------|----|-------------------------------------|
| CDP Mandatory TLVs Validation: | Enable                                                                   |    |                                     |
| CDP Version:                   | <ul><li>Version 1</li><li>Version 2</li></ul>                            |    |                                     |
| CDP Hold Time:                 | Use Default                                                              |    |                                     |
|                                | O User Defined 18                                                        | 30 | sec (Range: 10 - 255, Default: 180) |
| CDP Transmission Rate:         | Use Default                                                              |    |                                     |
|                                | O User Defined 60                                                        | )  | sec (Range: 5 - 254, Default: 60)   |
| Device ID Format:              | <ul> <li>MAC Address</li> <li>Serial Number</li> <li>Hostname</li> </ul> |    |                                     |

10단계. Source Interface 필드에서 라디오 버튼을 선택하여 발신 CDP 패킷의 TLV 필드에 입 력할 IP 주소를 결정합니다.Use **Default를** 선택하여 발신 인터페이스의 IP 주소를 사용하거나 User Defined를 선택하여 Interface 필드의 드롭다운 목록에서 인터페이스(선택한 인터페이스 의 IP 주소가 사용됩니다)를 선택합니다.

| Source Interface: | <ul><li>Use Default</li><li>User Defined</li></ul> |
|-------------------|----------------------------------------------------|
| Interface:        | Unit 1 💌 Port XG1 💌                                |

11단계. Syslog *Voice VLAN Mismatch*(Syslog *음성 VLAN 불일치*) 필드에서 **Enable(활성화**) 확인란을 선택하여 음성 VLAN 불일치가 탐지되면 syslog 메시지를 전송합니다.VLAN 불일치 는 수신 프레임의 VLAN 정보가 로컬 디바이스의 알려진 기능과 일치하지 않는 경우입니다.

| Syslog Voice VLAN Mismatch:  | Enable |
|------------------------------|--------|
| Syslog Native VLAN Mismatch: | Enable |
| Syslog Duplex Mismatch:      | Enable |

12단계. Syslog *Native VLAN Mismatch*(Syslog 네이티브 VLAN 불일치) 필드에서 **Enable(활 성화**) 확인란을 선택하여 네이티브 VLAN 불일치가 탐지되면 syslog 메시지를 전송합니다.

| Syslog Voice VLAN Mismatch:  | Enable |
|------------------------------|--------|
| Syslog Native VLAN Mismatch: | Enable |
| Syslog Duplex Mismatch:      | Enable |

13단계. Syslog *Duplex Mismatch* 필드에서 Enable 확인란을 선택하여 이중 불일치가 탐지되 면 syslog 메시지를 전송합니다.

| Syslog Voice VLAN Mismatch:  | Enable |
|------------------------------|--------|
| Syslog Native VLAN Mismatch: | Enable |
| Syslog Duplex Mismatch:      | Enable |

#### 14단계. 적용을 **누릅니다**.

| F | Properties                     |                                                       |       |                                     |
|---|--------------------------------|-------------------------------------------------------|-------|-------------------------------------|
|   | CDP Status:                    | Enable                                                |       |                                     |
| L | CDP Frames Handling:           | <ul> <li>Bridging</li> <li>Filtering</li> </ul>       |       |                                     |
| l |                                | Flooding                                              |       |                                     |
| l | CDP Voice VLAN Advertisement:  | Enable                                                |       |                                     |
| L | CDP Mandatory TLVs Validation: | Enable                                                |       |                                     |
| l | CDP Version:                   | <ul><li>Version 1</li><li>Version 2</li></ul>         |       |                                     |
| Ľ | CDP Hold Time:                 | Use Default                                           |       |                                     |
| L |                                | O User Defined                                        | 180   | sec (Range: 10 - 255, Default: 180) |
| L | CDP Transmission Rate:         | <ul> <li>Use Default</li> <li>User Defined</li> </ul> | 60    | sec (Range: 5 - 254, Default: 60)   |
| L | Device ID Format:              |                                                       |       | 300 (Mange: 0 - 204, Deladir. 00)   |
| L | Device ID Format.              | <ul> <li>Serial Number</li> </ul>                     |       |                                     |
| L |                                | <ul> <li>Hostname</li> </ul>                          |       |                                     |
| l | Source Interface:              | <ul> <li>Use Default</li> </ul>                       |       |                                     |
| L |                                | O User Defined                                        |       |                                     |
| l | Interface:                     | Unit 1 💌 Port                                         | XG1 🔻 |                                     |
| l | Syston Voice VI AN Mismatch    | C Enable                                              |       |                                     |
|   | Syslog Volce VLAN Mismatch     |                                                       |       |                                     |
|   | Syslog Duplex Mismatch:        |                                                       |       |                                     |
|   |                                |                                                       |       |                                     |
| C | Apply Cancel                   |                                                       |       |                                     |

#### 인터페이스 속성

1단계. 웹 구성 유틸리티에 로그인하고 Administration(관리) > **Discovery(검색) - CDP >** Interface Settings(인터페이스 설정)를 선택합니다.Interface *Settings* 페이지가 열립니다.

| Inte                                                                                                    | Interface Settings                                  |           |            |               |                  |           |                  |  |
|----------------------------------------------------------------------------------------------------|-----------------------------------------------------|-----------|------------|---------------|------------------|-----------|------------------|--|
| CD                                                                                                    | CDP Interface Settings Table                        |           |            |               |                  |           |                  |  |
| Filte                                                                                                    | Filter: Interface Type equals to Port of Unit 1  Go |           |            |               |                  |           |                  |  |
|                                                                                                    | Entry No.                                           | Interface | CDP Status | Reporting Cor | nflicts with CDP | Neighbors | No. of Neighbors |  |
|                                                                                                    |                                                     |           |            | Voice VLAN    | Native VLAN      | Duplex    |                  |  |
| $\bigcirc$                                                                                                | 1                                                   | XG1       | Enabled    | Enabled       | Enabled          | Enabled   | 0                |  |
| $\odot$                                                                                                   | 2                                                   | XG2       | Enabled    | Enabled       | Enabled          | Enabled   | 0                |  |
| $\bigcirc$                                                                                                | 3                                                   | XG3       | Enabled    | Enabled       | Enabled          | Enabled   | 0                |  |
| $\odot$                                                                                                   | 4                                                   | XG4       | Enabled    | Enabled       | Enabled          | Enabled   | 0                |  |
| $\bigcirc$                                                                                                | 5                                                   | XG5       | Enabled    | Enabled       | Enabled          | Enabled   | 0                |  |
| $\odot$                                                                                                   | 6                                                   | XG6       | Enabled    | Enabled       | Enabled          | Enabled   | 0                |  |
| $\bigcirc$                                                                                                | 7                                                   | XG7       | Enabled    | Enabled       | Enabled          | Enabled   | 0                |  |
| $\odot$                                                                                                   | 8                                                   | XG8       | Enabled    | Enabled       | Enabled          | Enabled   | 0                |  |
| $\bigcirc$                                                                                                | 9                                                   | XG9       | Enabled    | Enabled       | Enabled          | Enabled   | 0                |  |
| $\odot$                                                                                                   | 10                                                  | XG10      | Enabled    | Enabled       | Enabled          | Enabled   | 0                |  |
| Copy Settings         Edit         CDP Local Information Details         CDP Neighbor Information Details |                                                     |           |            |               | mation Details   |           |                  |  |

**참고:**이 페이지는 고급 표시 모드에서만 사용할 수 있습니다.웹 유틸리티의 오른쪽 상단 모서 리에 있는 드롭다운 목록을 사용하여 표시 모드를 변경할 수 있습니다.

2단계. *CDP Interface Settings Table(CDP 인터페이스 설정 테이블)*에서 구성할 인터페이스 의 라디오 버튼을 선택하고 Edit.. 버튼을 클릭합니다.Edit *CDP Interface Settings* 창이 열립니 다.

| Inte    | Interface Settings                                                                |           |            |               |                  |           |                  |
|---------|-----------------------------------------------------------------------------------|-----------|------------|---------------|------------------|-----------|------------------|
| CDF     | CDP Interface Settings Table                                                      |           |            |               |                  |           |                  |
| Filte   | Filter: Interface Type equals to Port of Unit 1 C                                 |           |            |               |                  |           |                  |
|         | Entry No.                                                                         | Interface | CDP Status | Reporting Cor | nflicts with CDP | Neighbors | No. of Neighbors |
|         |                                                                                   |           |            | Voice VLAN    | Native VLAN      | Duplex    |                  |
| 0       |                                                                                   | XG1       | Enabled    | Enabled       | Enabled          | Enabled   |                  |
| $\odot$ | 2                                                                                 | XG2       | Enabled    | Enabled       | Enabled          | Enabled   | 0                |
| $\odot$ | 3                                                                                 | XG3       | Enabled    | Enabled       | Enabled          | Enabled   | 0                |
| $\odot$ | 4                                                                                 | XG4       | Enabled    | Enabled       | Enabled          | Enabled   | 0                |
| $\odot$ | 5                                                                                 | XG5       | Enabled    | Enabled       | Enabled          | Enabled   | 0                |
| $\odot$ | 6                                                                                 | XG6       | Enabled    | Enabled       | Enabled          | Enabled   | 0                |
| $\odot$ | 7                                                                                 | XG7       | Enabled    | Enabled       | Enabled          | Enabled   | 0                |
| $\odot$ | 8                                                                                 | XG8       | Enabled    | Enabled       | Enabled          | Enabled   | 0                |
| $\odot$ | 9                                                                                 | XG9       | Enabled    | Enabled       | Enabled          | Enabled   | 0                |
| $\odot$ | 10                                                                                | XG10      | Enabled    | Enabled       | Enabled          | Enabled   | 0                |
|         | Copy Settings Edit CDP Local Information Details CDP Neighbor Information Details |           |            |               |                  |           |                  |

**참고:**스위치가 스택의 일부인 경우 테이블 상단의 드롭다운 목록을 사용하여 스택에 있는 다 른 유닛의 인터페이스를 표시할 수 있습니다.

3단계. Interface 필드는 CDP 인터페이스 설정 테이블에서 선택한 포트를 표시합니다.Unit 및 Port 드롭다운 목록을 사용하여 구성할 다른 유닛 및 포트를 각각 선택할 수 있습니다.

| Interface: Unit 1 - Port XG1 -        |
|---------------------------------------|
| CDP Status: CDP Status:               |
| Syslog Voice VLAN Mismatch: 📝 Enable  |
| Syslog Native VLAN Mismatch: 📝 Enable |
| Syslog Duplex Mismatch: 🔽 Enable      |
| Apply Close                           |

4단계. CDP *Status*(CDP 상태) 필드에서 **Enable(활성화**) 확인란을 선택하여 지정된 포트에서 CDP를 활성화합니다.

| Interface: Unit 1 Vort XG1 V          |
|---------------------------------------|
| CDP Status: Enable                    |
| Syslog Voice VLAN Mismatch: 📝 Enable  |
| Syslog Native VLAN Mismatch: 📝 Enable |
| Syslog Duplex Mismatch: 🛛 Enable      |
| Apply Close                           |

5단계. Syslog *Voice VLAN Mismatch*(Syslog *음성 VLAN 불일치*) 필드에서 지정된 포트에서 음성 VLAN 불일치가 탐지되면 Enable(활성화) 확인란을 선택하여 syslog 메시지를 전송합니 다.VLAN 불일치는 수신 프레임의 VLAN 정보가 로컬 디바이스의 알려진 기능과 일치하지 않 는 경우입니다.

| Interface: Unit 1 Vort XG1 V          |  |
|---------------------------------------|--|
| CDP Status: 📝 Enable                  |  |
| Syslog Voice VLAN Mismatch: 📝 Enable  |  |
| Syslog Native VLAN Mismatch: 📝 Enable |  |
| Syslog Duplex Mismatch: 📝 Enable      |  |
| Apply Close                           |  |

6단계. Syslog *Native VLAN Mismatch*(Syslog 네이티브 VLAN 불일치) 필드에서 **Enable(활성 화**) 확인란을 선택하여 지정된 포트에서 네이티브 VLAN 불일치가 탐지되면 syslog 메시지를 전송합니다.

| Interface:                   | Unit 1 💌 Port XG1 💌 |
|------------------------------|---------------------|
| CDP Status:                  | Enable              |
| Syslog Voice VLAN Mismatch:  | Enable              |
| Syslog Native VLAN Mismatch: | Enable              |
| Syslog Duplex Mismatch:      | Enable              |
| Apply Close                  |                     |

7단계. Syslog *Duplex Mismatch* 필드에서 지정된 포트에서 듀플렉스 불일치가 탐지되면 Enable 확인란을 선택하여 syslog 메시지를 전송합니다.

| Interface:                   | Unit 1 - Port XG1 - |
|------------------------------|---------------------|
| CDP Status:                  | Enable              |
| Syslog Voice VLAN Mismatch:  | Enable              |
| Syslog Native VLAN Mismatch: | Enable              |
| Syslog Duplex Mismatch:      | Enable              |
| Apply Close                  |                     |

8단계. 적용을 **클릭합니다**.변경 사항이 지정된 포트에 적용됩니다.Interface *Settings* 페이지 로 돌아가지 않고 다른 포트를 구성하려면 Interface 필드를 사용할 수 있습니다.

| Interface:                   | Unit 1 💌 Port XG1 💌 |
|------------------------------|---------------------|
| CDP Status:                  | Enable              |
| Syslog Voice VLAN Mismatch:  | Enable              |
| Syslog Native VLAN Mismatch: | Enable              |
| Syslog Duplex Mismatch:      | Enable              |
| Apply Close                  |                     |

9단계. 포트의 설정을 다른 포트 또는 포트에 빠르게 복사하려면 해당 라디오 버튼을 선택하 고 **설정 복사..** 버튼을 클릭합니다.설정 *복사* 창이 열립니다.

| Inte       | Interface Settings                                                                |           |            |               |                 |           |                  |
|------------|-----------------------------------------------------------------------------------|-----------|------------|---------------|-----------------|-----------|------------------|
| CDF        | CDP Interface Settings Table                                                      |           |            |               |                 |           |                  |
| Filte      | Filter: Interface Type equals to Port of Unit 1  Go                               |           |            |               |                 |           |                  |
|            | Entry No.                                                                         | Interface | CDP Status | Reporting Cor | flicts with CDP | Neighbors | No. of Neighbors |
|            |                                                                                   |           |            | Voice VLAN    | Native VLAN     | Duplex    |                  |
| ۲          |                                                                                   | XG1       | Enabled    | Enabled       | Enabled         | Enabled   |                  |
| $\bigcirc$ | 2                                                                                 | XG2       | Enabled    | Enabled       | Enabled         | Enabled   | 0                |
| $\bigcirc$ | 3                                                                                 | XG3       | Enabled    | Enabled       | Enabled         | Enabled   | 0                |
| $\bigcirc$ | 4                                                                                 | XG4       | Enabled    | Enabled       | Enabled         | Enabled   | 0                |
| $\odot$    | 5                                                                                 | XG5       | Enabled    | Enabled       | Enabled         | Enabled   | 0                |
| $\bigcirc$ | 6                                                                                 | XG6       | Enabled    | Enabled       | Enabled         | Enabled   | 0                |
| $\bigcirc$ | 7                                                                                 | XG7       | Enabled    | Enabled       | Enabled         | Enabled   | 0                |
| $\bigcirc$ | 8                                                                                 | XG8       | Enabled    | Enabled       | Enabled         | Enabled   | 0                |
| $\odot$    | 9                                                                                 | XG9       | Enabled    | Enabled       | Enabled         | Enabled   | 0                |
| 0          | 10                                                                                | XG10      | Enabled    | Enabled       | Enabled         | Enabled   | 0                |
| C          | Copy Settings Edit CDP Local Information Details CDP Neighbor Information Details |           |            |               |                 |           |                  |

10단계. 텍스트 필드에 지정된 포트의 설정을 복사할 포트 또는 포트(쉼표로 구분)를 입력합 니다.포트 범위를 입력할 수도 있습니다.

| Copy configuration from entry 1 (XG1)              |  |  |  |  |
|----------------------------------------------------|--|--|--|--|
| to: 2, 3, 5-10 (Example: 1,3,5-10 or: XG1,XG3-XG5) |  |  |  |  |
| Apply Close                                        |  |  |  |  |

11단계. 적용을 **클릭합니다**.설정이 복사됩니다.

| Copy configuration from entry 1 (XG1) |                                     |
|---------------------------------------|-------------------------------------|
| to: 2, 3, 5-10                        | (Example: 1,3,5-10 or: XG1,XG3-XG5) |
| Apply Close                           | ,                                   |